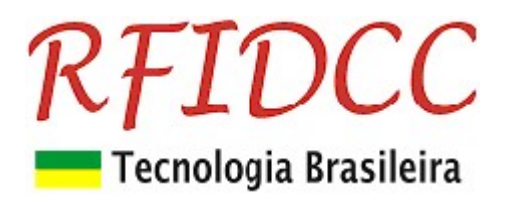

## Leitor RFPremier

*O leitor, para cartões 13.56MHz, ISO 14443A, RFPremier é destinado aos Integradores de Controle de Acesso, para sistemas de alta segurança.* 

De fácil uso, ele é compatível com a grande maioria das controladoras do mercado.

Esse leitor deve ser programado para acessar **dados gravados em setor e bloco dos cartões 13.56MHz, ISO 14443A,** através de **password,** e os converte em saída **Abatrack, Wiegand ou Código de Barras**, tudo isso de modo **personalizado através da escolha do cliente**.

O leitor **RFPremier** veio substituir o **RFPremium**, para as funções descritas acima. Para **leitura de Id-code** de fábrica pode-se utilizar o modelo **RFEasy**. Para **gravação de cartões** deve-se utilizar o modelo **RFCIassic-USB BT**.

Possui circuito eletrônico **encapsulado** podendo ser utilizados em ambientes **internos e externos**. Sendo também oferecido na versão **OEM (placa)**.

Proteção contra sobretensão, eletricidade estática e circuito de proteção contra travamento de funcionamento.

Garantia de 1 ano. Tecnologia e fabricação nacional. Tranquilidade para seu projeto.

## 1) Especificações Técnicas:

- Suporta o Cartões 13.56MHz ISO 14443 A de 1K e 4K (para setores de 00 à 0F)
- Frequência de Operação de 13,56 MHz
- Alcance de leitura de até 8 cm

Emula os seguintes tipos de interfaces . **Programável através do** aplicativo **ExemploVB para Windows (de 7 à 11).** 

- Wiegand 26 bits, 32 ou 40 bits
- Abatrack II 6, 8, 10, 12, 14 ou 16 dígitos
- Código de Barras 2 de 5 intercalado 6, 8, 10, 12, 14 ou 16 dígitos
- RS 232, código ASCII
  - Também fornecido nos modelos:
  - o USB Interface USB 2.0
- Tensão de Alimentação: 5 à 14 Vdc, 80 mA
  - **Opcional 5V** de 4,5 à 5,5 Vdc, 80 mA
- Temperatura de operação: de -5°C a 60°C e umidade relativa do ar de 0 a 85%.
- Encapsulamento com proteção IP64, protegido contra projeção de água e penetração de poeira. Próprio para ambientes externos e interno, sem imersão.
  - **Opcional Placa** módulo sem encapsulamento

#### Importante: No caso de necessitar de opcionais, especificá-los no pedido.

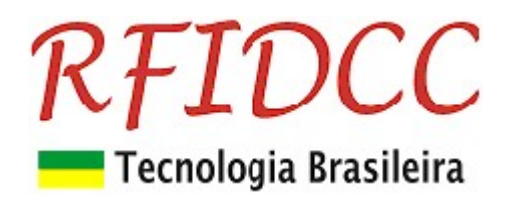

#### **RFPremier-P**

Dim 116 x 62 x 16 mm

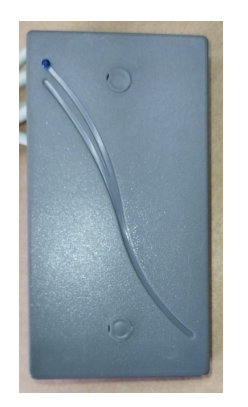

#### RFPremier-OEM

Dimensões: 80,0x55,0x15,0 mm

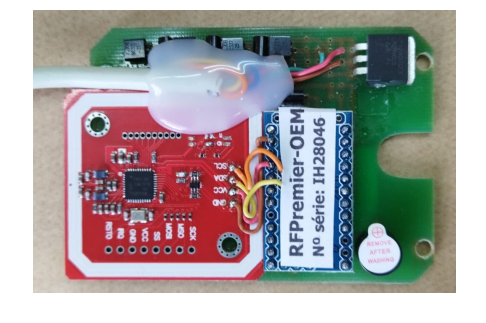

**RFPremier-USB** 

Leitor USB dim 116 x 62 x 23 mm

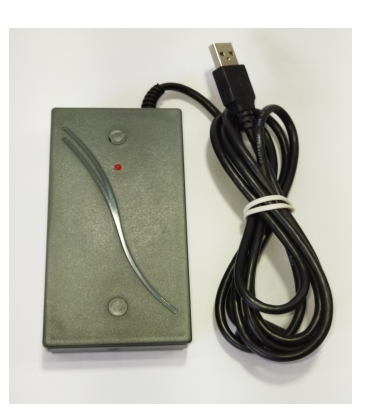

## 2) Descrição dos sinais do cabo bege de 6 vias

| Fios do cabo<br>Bege 6 vias | Sinal       | Função                                                          |
|-----------------------------|-------------|-----------------------------------------------------------------|
| Marrom                      | GND         | Negativo da alimentação, p/ Configuração (pino 5 do DB9)        |
| Vermelho                    | VCC         | Positivo da alimentação 5 à 12 Vdc, 100 mA                      |
| Azul                        | Tx RS232    | Tx da serial, p/ Configuração (pino 2 do DB9) e p Saída de dado |
| Verde                       | Rx RS232    | Rx da serial, p/ <b>Configuração (pino 3 do DB9)</b>            |
| Amorolo                     | Wiegand     | D1 - Dado 1 para a interface Wiegand                            |
| Amareio                     | Abatrack    | CLK - Clock para o modo ABA Track                               |
|                             | Wiegand     | D0 - Dado 0 para a interface Wiegand                            |
| Laranja                     | Abatrack    | Data - Data para o modo ABA Track                               |
|                             | Cod. Barras | Barras - Dado para a interface Cod. Barras                      |

### 3) Programação do Leitor

## 3.1) Conexão do leitor ao PC via serial RS 232

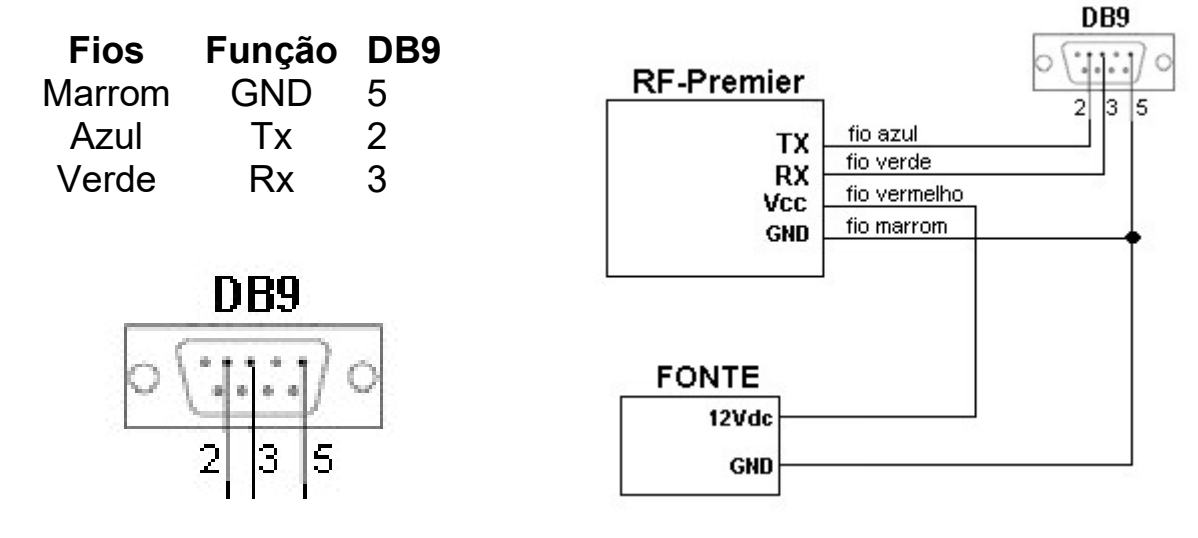

1. Conectar o leitor no PC através de porta RS232 (9600, 8, n, 1, n).

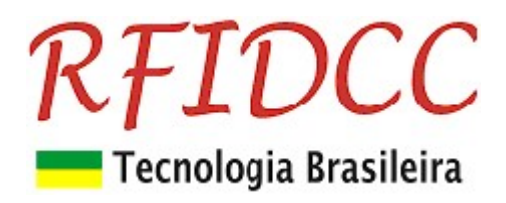

## 3.2) Usando o SW Exemplo-VB

- 1. Abrir o SW Exemplo-VB
- 2. Selecione a Porta Serial.
- 3. Clicar no botão Conf. Leitor.

Veja tela do Aplicativo abaixo.

| 🖏 INELTEC Leitura e                                                                                                    | Gravação de Cartões Mifare                                                                                                    | - 🗆 X                                                                                                    |
|----------------------------------------------------------------------------------------------------|----------------------------------------------------------------------------------------------------|----------------------------------------------------------------------------------------------------|
| Porta Seria<br>Baud Rate visada<br>Conf. Leitor Click aqu<br>Restaura Setores<br>ID Cartão<br>Tipo Cartão<br>Modo Binário<br>ID Binário | Blocos de dados<br>Setor Bloco<br>00 0<br>(* Novo(Infineon)<br>Novo(Philips)<br>Chave A:<br>FAFBFCFAFBFC<br>Chave B:<br>FBFCFAFBFCFA<br>Ler Gravar<br>Criptografia | Bloco de Flags(Proteção)<br>Setor Ler<br>00 Gravar<br>CHAVE A Calcula<br>A0A1A2A3A4A5<br>Flags<br>FF0780FF<br>CHAVE B<br>B0B1B2B3B4B5 |
| BX/TX Cmd Manual                                                                                                    | Setor Bloco ID<br>Status Operação 00 00 0000000                                                                                                    | Chave<br>A0A1A2A3A4A5<br>Cancela                                                                                                    |

Obs.: As outras funções desta tela são especificas para o Leitor RFClassic2.

## 3.3) Recursos inativos para o Leitor RF-Premier.

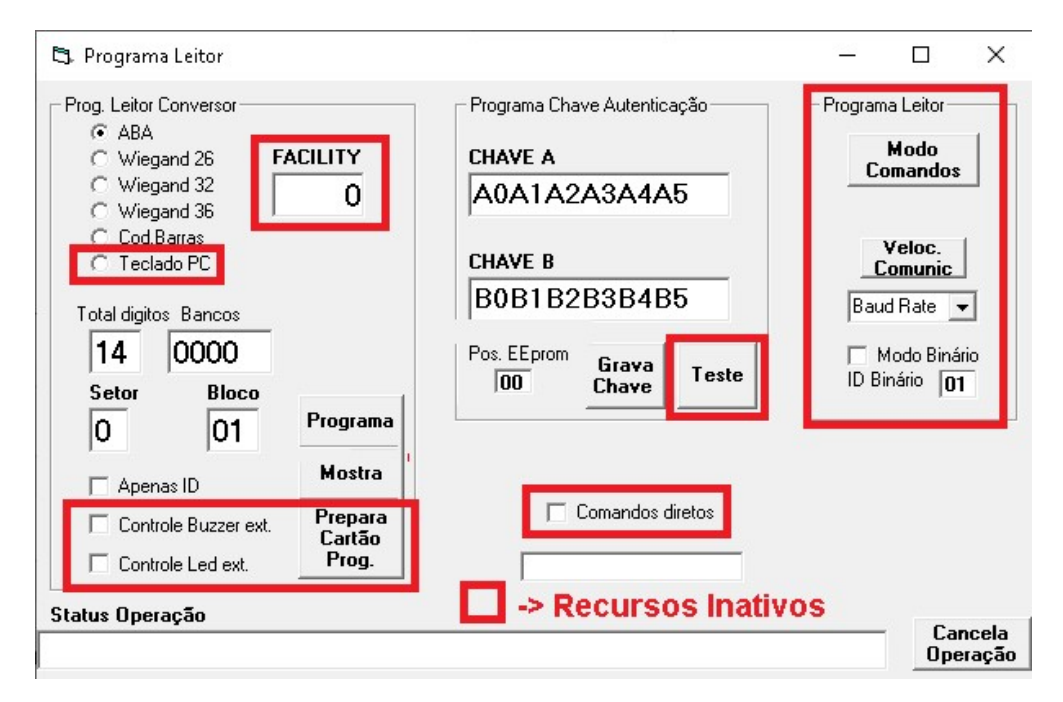

# **RFIDCC** Tecnologia Brasileira

3.4) Programação do leitor ler Setor, Bloco e Chave personalizados:

#### Veja tela do Aplicativo abaixo:

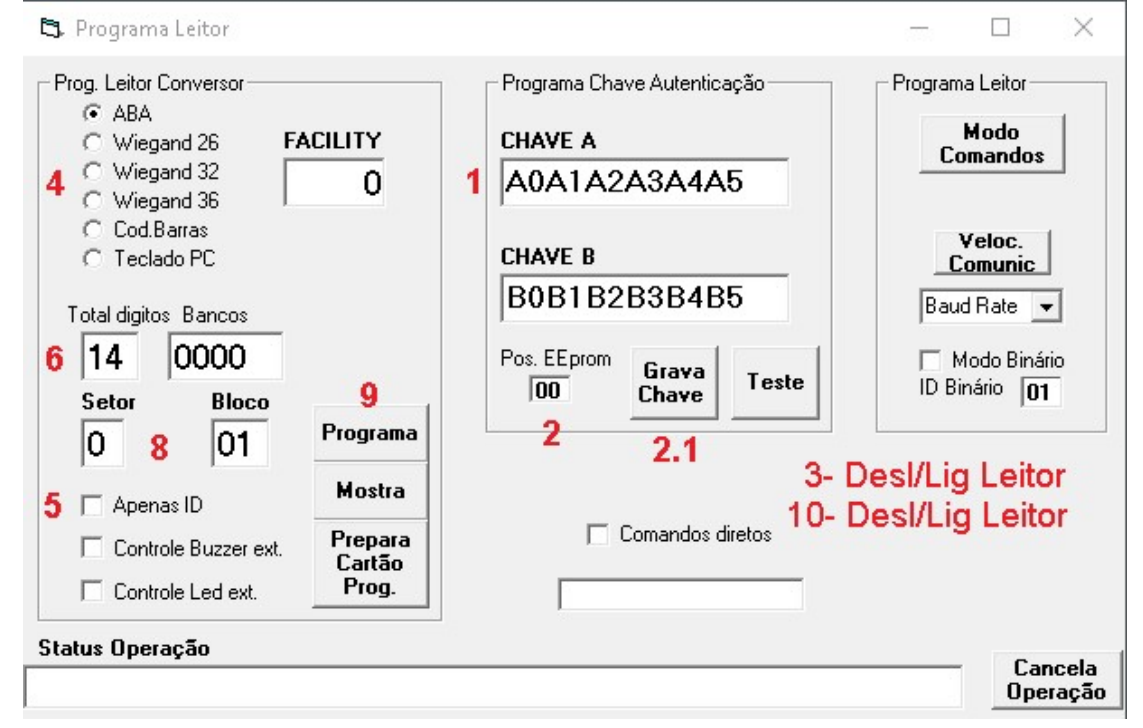

### 3.4a) Programe as chaves de acesso:

- 1. Escreva as Chaves A ou B que voce usará para ler os cartões.
- 2. Selecione a Chave: Pos. EEprom= 00 -> chave A, Pos. EEprom= 3F -> chave B
- 2.1 Clique o botão Grava Chave.

| og. Leitor Conversor         |                   | True                                  | Programa Leitor |
|------------------------------|-------------------|---------------------------------------|-----------------|
| ABA     Wiegand 26     Fi    | ACILITY           | CHAVE A                               | Modo            |
| O Wiegand 32<br>O Wiegand 36 | 0                 | A0A1A2A3A4A5                          | Lomandos        |
| C Cod.Barras<br>C Teclado PC |                   | CHAVE B                               | Veloc.          |
| otal digitos Bancos          |                   | B0B1B2B3B4B5                          | Baud Rate -     |
| 14 0000                      |                   | Pos. EEprom Grava Teste               | Modo Binário    |
| Setor Bloco                  | Programa          |                                       |                 |
| 🔽 Apenas ID                  | Mostra            |                                       |                 |
| Controle Buzzer ext.         | Prepara<br>Cartão | 🔲 Comandos diretos                    |                 |
| Controle Led ext.            | Prog.             | · · · · · · · · · · · · · · · · · · · |                 |

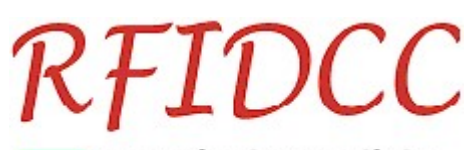

## 💳 Tecnologia Brasileira

Desligue e ligue o leitor para gravar as Chaves.

Durante a programação o leitor dará 3 apitos enquanto o aplicativo envia as seguintes mensagens das figuras abaixo:

#### 3.1 Primeiro apito:

3.

| rog. Leitor Conversor        | True                                               | Programa Leitor           |
|------------------------------|----------------------------------------------------|---------------------------|
| © Wiegand 26 FACILITY        | CHAVE A                                            | Modo                      |
| C Wiegand 32<br>C Wiegand 36 | A0A1A2A3A4A5                                       | Collandos                 |
| C Cod.Barras<br>C Teclado PC | CHAVE B                                            | Veloc.<br>Comunic         |
| Total digitos Bancos         | B0B1B2B3B4B5                                       | Baud Rate 💌               |
| 14 0000                      | Pos. EEprom Grava Teste                            | Modo Binário              |
| Setor Bloco                  |                                                    | ID Diriano JUI            |
| 0 01 Progra                  | ma I<br>programa chave A ou B_no Leitor, de acôrdo | com o campo Pos. de EEpro |
| Apenas ID                    | a                                                  | · · ·                     |
| Controle Buzzer ext.         | ra Comandos diretos                                |                           |
| Controle Led ext.            |                                                    |                           |
| tatus Operação               |                                                    |                           |
| /iando nova programação: P   |                                                    | Cancela<br>Operaçã        |

#### 3.2 Segundo apito

| Status Operação                                                                               | <b>C</b> 1 |
|-----------------------------------------------------------------------------------------------|------------|
| Nova programação a ser enviada: P                                                             | Operação   |
| Status Operação                                                                               | Carach     |
| Canifer Autorian MEDicardian CLE 2 Report of Autor OF distance ADATaset, New York, December 1 | Lancela    |

#### 3.3 Terceiro apito (após 4 segundos do apito)

| Status Operação                     | Consta              |
|-------------------------------------|---------------------|
| Leitor Paralizado, chave programada | Cancela<br>Operação |

## Importante: Antes de prosseguir com a configuração é necessário aguardar a mensagem:

"Leitor Paralizado, chave programada"

Repita itens de 1 a 3 para todos os leitores.

## 3.4b) Programe a conversão de saída:

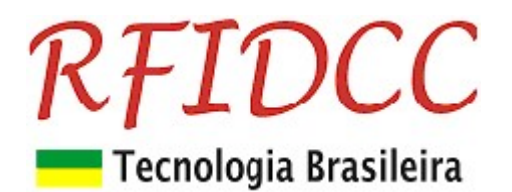

- 4. Escolha as opções de conversão na tela acima:
  - Abatrack (6, 8, 10, 12, 14, 16 bits)
  - Wiegand (26, 32, 40(36))
  - Código de Barras (6, 8, 10, 12, 14, 16 dígitos)
- 5. Desmarque Apenas ID
- 6. Se Abatrack, escolha o total de 10, 12 ou 14 dígitos
- 7. Se Cod. Barras use somente 14 dígitos
- 8. Use o mesmo Setor e Bloco usados para gravar os números dos funcionários nos cartões.
- 9. Clicar a tecla **Programa** para programar.
- 10. Desligue e ligue o leitor para ele aceitar a configuração

Durante a programação o leitor dará 3 apitos enquanto o aplicativo envia as seguintes mensagens das figuras abaixo:

#### **10.1** Primeiro apito:

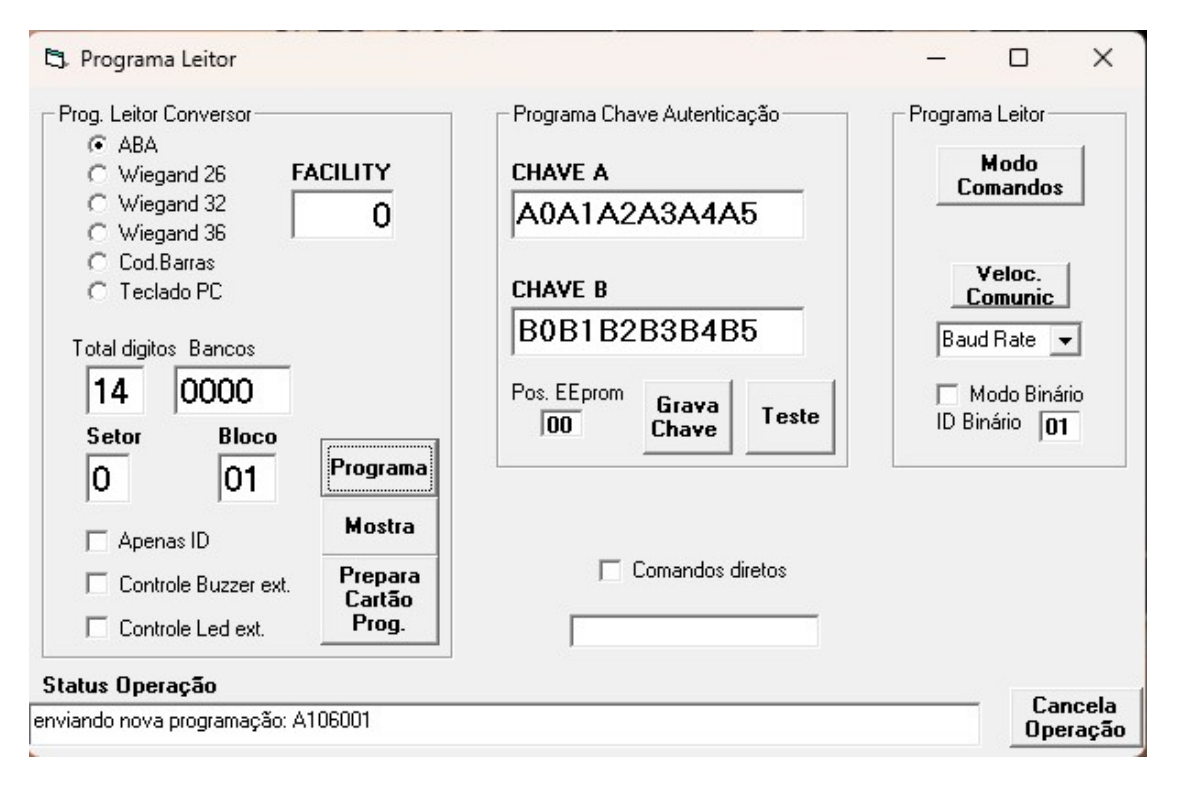

#### 10.2 Segundo apito

| <b>C</b> 1          |
|---------------------|
| Cancela<br>Operação |
| Operaç              |
|                     |

| Status Operação                                                                          |                     |
|------------------------------------------------------------------------------------------|---------------------|
| Config. Anterior: MFPremium SL 5.2,flags:0,s/b:01,0E digitos,ABATrack,Nro serie: Premier | Cancela<br>Operação |
|                                                                                          |                     |

#### 10.3 Terceiro apito

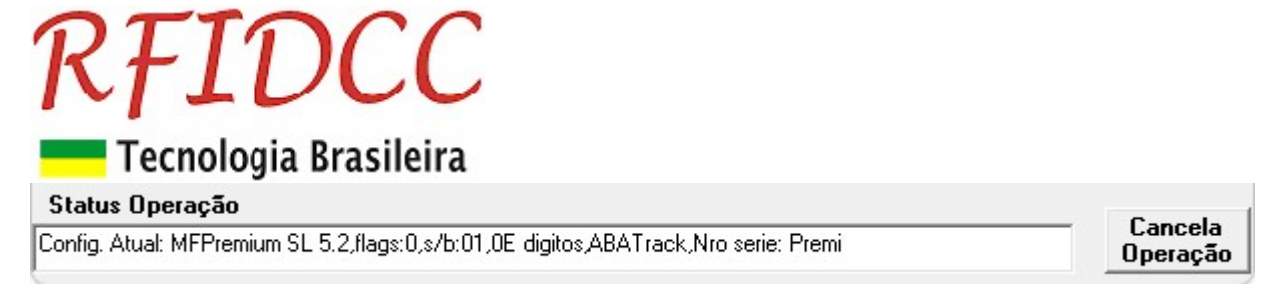

Repita itens de 1 a 10 para todos os leitores.

## 3.5) Programação do leitor para ler Id-Code:

#### Veja tela do **Aplicativo** abaixo:

| <ul> <li>ABA</li> </ul>      |                   | Programa Chave Autenticação | Programa Leitor   |
|------------------------------|-------------------|-----------------------------|-------------------|
| C Wiegand 26 F/              | ACILITY           | CHAVE A                     | Modo<br>Comandos  |
| C Wiegand 32<br>C Wiegand 36 | 0                 | A0A1A2A3A4A5                | Comandos          |
| C Cod.Barras<br>C Teclado PC |                   | CHAVE B                     | Veloc.<br>Comunic |
| Total digitos Bancos         |                   | B0B1B2B3B4B5                | Baud Rate 💌       |
| 14 0000                      | 2                 | Pos. EEprom Grava Teste     | Modo Binário      |
| Setor Bloco                  | Programa          |                             |                   |
| Apenas ID                    | Mostra            |                             |                   |
| Controle Buzzer ext.         | Prepara<br>Cartão | Comandos diretos            |                   |
| Controle Led ext.            | Prog.             |                             |                   |

## 3.5a) Programe a conversão de saída:

- **1.** Escolha as opções de conversão na tela acima:
  - Abatrack (6, 8, 10, 12, 14 dígitos)
  - Wiegand (26, 32 bits)
  - Código de Barras (6, 8, 10, 12, 14 dígitos)
- 2. Clicar a tecla **Programa** para programar.
- 3. Desligue e ligue o leitor para gravar a configuração.

Durante a programação o leitor dará 3 apitos enquanto o aplicativo envia as seguintes mensagens das figuras abaixo:

#### 3.1 Primeiro apito:

#### RFIDCC Tecnologia Brasileira 5. Programa Leitor × Prog. Leitor Conversor Programa Chave Autenticação Programa Leitor C ABA Modo FACILITY CHAVE A Wiegand 26 C Comandos Wiegand 32 A0A1A2A3A4A5 0 C Wiegand 36 C Cod.Barras Veloc. CHAVE B C Teclado PC Comunic B0B1B2B3B4B5 Baud Rate 👻 Total digitos Bancos 14 0000 Pos. EEprom Modo Binário Grava Teste ID Binário 01 00 Chave Setor Bloco Programa 0 01 Mostra ✓ Apenas ID Comandos diretos Prepara Controle Buzzer ext. Cartão Controle Led ext. Prog. Status Operação Cancela enviando nova programação: D006101 Operação

#### 3.2 Segundo apito

| Status Operação                         | <b>C</b> 1          |
|-----------------------------------------|---------------------|
| Nova programação a ser enviada: D006101 | Uancela<br>Operação |
|                                         |                     |

| Status | Operação |
|--------|----------|
|--------|----------|

| Lonfig. Anterior: MFPremium 5L 5.2, riags: 1, s/D:U1, UU Wiegand 32, Nro serie: Premier |
|-----------------------------------------------------------------------------------------|
|-----------------------------------------------------------------------------------------|

#### 3.3 Terceiro apito

| Status Operação                                                               | Cancela<br>Operação |
|-------------------------------------------------------------------------------|---------------------|
| Config. Atual: MFPremium SL 5.2,flags:1,s/b:01,00 Wiegand 32,Nro serie: Premi |                     |

Repita itens de 1 a 3 para todos os leitores.

Especificações sujeitas a alterações sem aviso prévio

Cancela Operação